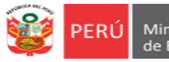

# INSTRUCTIVO PARA VALIDACIÓN DE DATOS COMO DIRECTOR(A) DE INSTITUCIÓN EDUCATIVA EN LA PLATAFORMA DEL SIMON

Estimad@s directores(as).

Sean bienvenidos al Sistema de Monitoreo y Evaluación de la Calidad del Servicio Educativo (SIMON). Con la finalidad de acompañarle en el proceso de validar sus datos, ponemos a su servicio este instructivo.

¡Trabajemos juntos en la mejora de los aprendizajes de los estudiantes de Lima Metropolitana!

Equipo de Monitoreo y Estadística Oficina de Planificación y Presupuesto Dirección Regional de Educación de Lima Metropolitana

## **RUTA DE ACCESO AL SIMON**

| PASO 1 | Ingrese a la página de la DRELM: http://www.drelm.gob.pe                                                                                                    |
|--------|----------------------------------------------------------------------------------------------------|
| PASO 2 | Busque y haga clic en SIMON SIGAWeb RAP REPORTE DE ADOIDA LA PRODUCTIVADAD AUla Virtual DRELM & SIMON SECONDADAD                                                                                                    |
| PASO 3 | Luego haga clic en Aplicativos Informáticos<br>Sistema de Monitoreo y Evaluación de la Calidad del Servicio<br>Educativo<br>Dirección Regional de Educación de Lima Metropolitana – DRELM<br>PRESENTACIÓN INSTRUMENTOS MAPA DE INTERVENCIONES APLICATIVOS INFORMÁTICOS HISTÓRICO |
| PASO 4 | Busque y haga clic en 2018                                                                                                    |
| PASO 5 | Luego haga clic en Historia Educativa                                                                                                    |

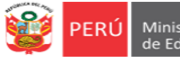

#### **ACCESO AL SIMON**

Automáticamente visualizará la ventana de acceso al SIMON, que le permitirá acceder si es usuario establecido. Si ya accedió anteriormente al SIMON registre su usuario y clave y haga clic en ACEPTAR.

|                               | □ Sistema Integral :: ACCESO _ □ ×                                                                                                    |   |                                         |
|-------------------------------|----------------------------------------------------------------------------------------------------|---|-----------------------------------------|
| USUARIO<br>✓ Si es EBR digite | USUARIO : *                                                                                                    |   | CLAVE                                   |
| Código de Local.              | ✓ ACEPTAR                                                                                                    | ✓ | 1ra vez, repita el                      |
| ✓ Si es EBE, EBA o            |                                                                                                    |   | Usuario                                 |
| ETP digite Código<br>Modular. | Cualquier duda o consulta a:<br>1. Mesa de ayuda: monitoreo@drelm.gob.pe<br>2. WhatsApp <u>https://chat.whatsapp.com/AZCaaEYiw5y3GsjTagcinL</u><br>3. Call center SIMON 5006177 Anexo 15077 | • | 2da vez, use la<br>clave que<br>generó. |
|                               |                                                                                                    |   |                                         |

## **REACTIVACIÓN DE CLAVE**

Si olvidó su clave de acceso o no accede a SIMON, siga los siguientes pasos:

1) Comuníquese con una de las siguientes instancias:

- Su UGEL, con el Equipo de Estadística y Monitoreo de APP;
- La DRELM, con el Equipo de Estadística y Monitoreo de OPP, o
- Escriba un correo a monitoreo@drelm.gob.pe.
- 2) Solicite reactivación de clave indicando:
  - Nombres y apellidos.
  - Cargo.
  - Código de Local o Modular, según corresponda.
  - Nombre de la Institución.
- 3) Cuando reactiven su clave, acceda al SIMON con su Código de Local o Modular, según corresponda, en USUARIO y CLAVE. Luego aparecerá la siguiente pantalla donde se le pedirá cambiar la clave de acceso:

| su coi<br>Por fa<br>y su e<br>Ejemp | ntraseña.<br>vor, proceda a crear un<br>estructura contendrá letr<br>plo: <b>Peru20</b>                      | a nueva contraseña.<br>as (Mayúsculas y M                                  | . Debe tener mínimo (<br>inúsculas) y números. | 5 caracteres |
|-------------------------------------|----------------------------------------------------------------------------------------------------|----------------------------------------------------------------------------|------------------------------------------------|--------------|
| CONTRA                              | SEÑA NUEVA : *                                                                                               |                                                                            |                                                |              |
| REPITA                              | CONTRASEÑA NUEVA :                                                                                           | *                                                                          |                                                |              |
| CORREC                              | ):*                                                                                                    |                                                                            |                                                |              |
| CELULA                              | R:*                                                                                                    |                                                                            |                                                |              |
|                                     |                                                                                                    | ACEPTAR                                                                    |                                                |              |
| Cual                                | quier duda o cons<br>. Mesa de ayuda: moni<br>2. WhatsApp <u>https://d</u><br>3. Call center SIMON <b>50</b> | ulta a:<br>itoreo@drelm.gob<br><u>hat.whatsapp.com</u><br>06177 Anexo 1507 | .pe<br>1/51DNbmSeVet0Y<br>17                   | tXj7lCxLv    |

## CAMBIO DE CLAVE

#### En:

- Nueva contraseña ingrese una clave con mínimo seis dígitos y que tenga alguna letra mayúscula, letra minúscula y número.
- Repita la contraseña.
- Ingrese un correo electrónico.
- Ingrese un número de celular.

Guarde su nueva clave y no la olvide.

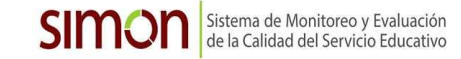

## VALIDACIÓN DE DATOS

PERÚ

 $\rightarrow$  Al acceder, aparecerán varios módulos (carpetas), haga clic en **Colegio**.

| Modulos <                    | Principal |
|------------------------------|-----------|
| Reportes     Consulta        |           |
|                              |           |
| Formatos     Colegio     IGA |           |
| 🕨 🧎 Materiales               |           |

 $\rightarrow$  Se desplegará varias opciones, haga clic en **Datos de la IE**.

| Modulos <                                                                                                    | Datos de la IE                                                                                                    |                                                                               |                                                     |                                                |
|----------------------------------------------------------------------------------------------------|----------------------------------------------------------------------------------------------------|-------------------------------------------------------------------------------|-----------------------------------------------------|------------------------------------------------|
| Reportes                                                                                                    | 🔒 Guardar                                                                                                    |                                                                               |                                                     |                                                |
|                                                                                                    | A Datos de la Insti<br>Código Local *<br>UGEL *<br>Dirección                                                         | tución Educativa<br>9999999 I.E. *<br>JGEL 03 • Distrito *<br>JR. JULIÁN ARCE | 50230 LA CONVENCION<br>San Martin de Porres         | Red * 03                                       |
| Grados y Secciones                                                                                                    | Localidad                                                                                                    |                                                                               | Teléfono                                            | I.E. * 8457435                                 |
| <ul> <li>Excubances</li> <li>Docentes</li> <li>Docentes asignados a aulas</li> <li>FICHA TIC 0001</li> <li>Eval. smulacros ante incendios</li> <li>ANEXO N° 1 - Conexion a Internet</li> <li>IGA</li> <li>Materiales</li> </ul> | B Datos del Directo<br>DNI *<br>Apelido Paterno *<br>Nombres *<br>Correo Institucional<br>Anexo<br>C Datos del Cargo | Alvarado<br>Dahier Steven<br>Dalvarado@DreLM.Go8.PE<br>98765<br>de Director   | Apelido Materno *<br>Correo Personal *<br>Celular * | FERNANDEZ<br>FERDANST@HOTMAIL.COM<br>980609555 |
|                                                                                                    | Situación *                                                                                                    | ENCARGADO                                                                     | <ul> <li>Vigencia de la RD *</li> </ul>             | 31-12-2018                                     |
|                                                                                                    | D Anexo: Resolució<br>Adjuntar la F<br>Encargatura<br>Observación: Al ar                                             | in<br>Lesolución de Designación o<br>Ijuntar un nuevo archivo, este reempla   | zará el anterior.                                   |                                                |

 $\rightarrow$  Modifique o complete los datos en:

## A. Datos de la Institución.

B. Datos del director.

## C. Datos del cargo del director.

- Situación: Designado o Encargado.
- Vigencia de la RD: Hasta cuándo está designado o encargado según la RD.

## D. Anexo: Resolución.

Deberá cargar su RD de designación o encargatura, para ello siga los siguientes pasos:

- 1. Escanee la RD y guarde en un solo archivo.
- 2. Haga clic en el ícono de carga.

| - Anexo: Resolución                                        | 1               |
|------------------------------------------------------------|-----------------|
| Adjuntar la Resolución de Designación o<br>Encargatura     |                 |
| Observación: Al adjuntar un nuevo archivo, este reemplazar | rá el anterior. |

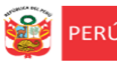

3. Seleccione el archivo de la RD que ha guardado y luego haga clic en el ícono de carga.

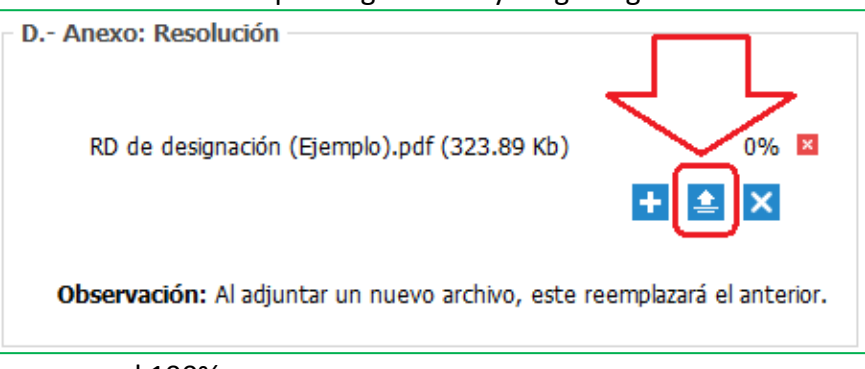

4. Espere que cargue al 100%.

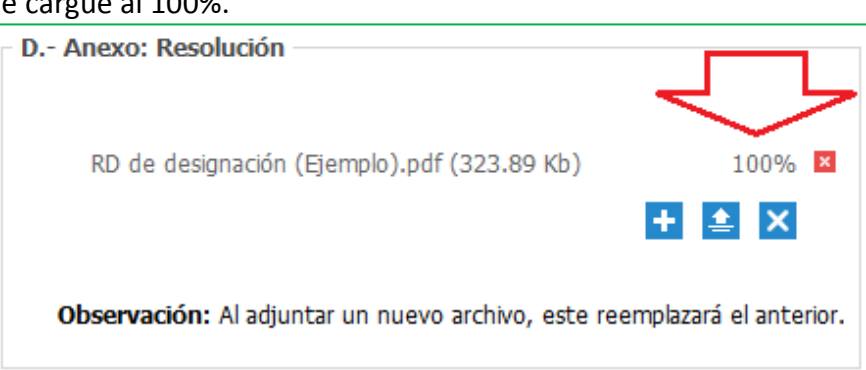

5. Luego, en **Ver Resolución** podrá visualizar el archivo que ha cargado. Si no es la RD, vuelva a realizar la carga para reemplazarla.

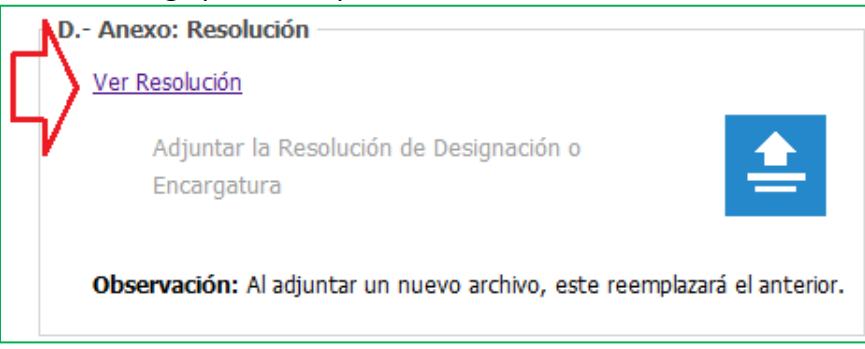

→Finalmente, haga clic en el ícono GUARDAR de la parte superior para que los cambios se actualicen.

| Modulos <      | Datos de la IE                      |  |  |
|----------------|-------------------------------------|--|--|
| 🕨 😑 Reportes   | 🕞 Guardar                           |  |  |
| 🕨 😑 Consulta   |                                     |  |  |
| PRONABEC       | A Datos de la Institución Educativa |  |  |
| 🕨 🦳 Formatos   | Código Local * 999999               |  |  |
| 🔺 🗁 Colegio    | UGEL * UGEL 03                      |  |  |
| Datos de la IE |                                     |  |  |

## **Consultas:**

- Equipo de Estadística y Monitoreo de APP de su UGEL.
- Equipo de Estadística y Monitoreo de OPP de la DRELM.
- Correo monitoreo@drelm.gob.pe